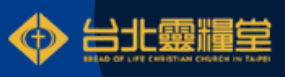

# SSO單一登入系統 登入開通引導手冊

Single Sign-On (SSO) 使用者只需一次登入 就能安全地訪問多個應用程式或系統

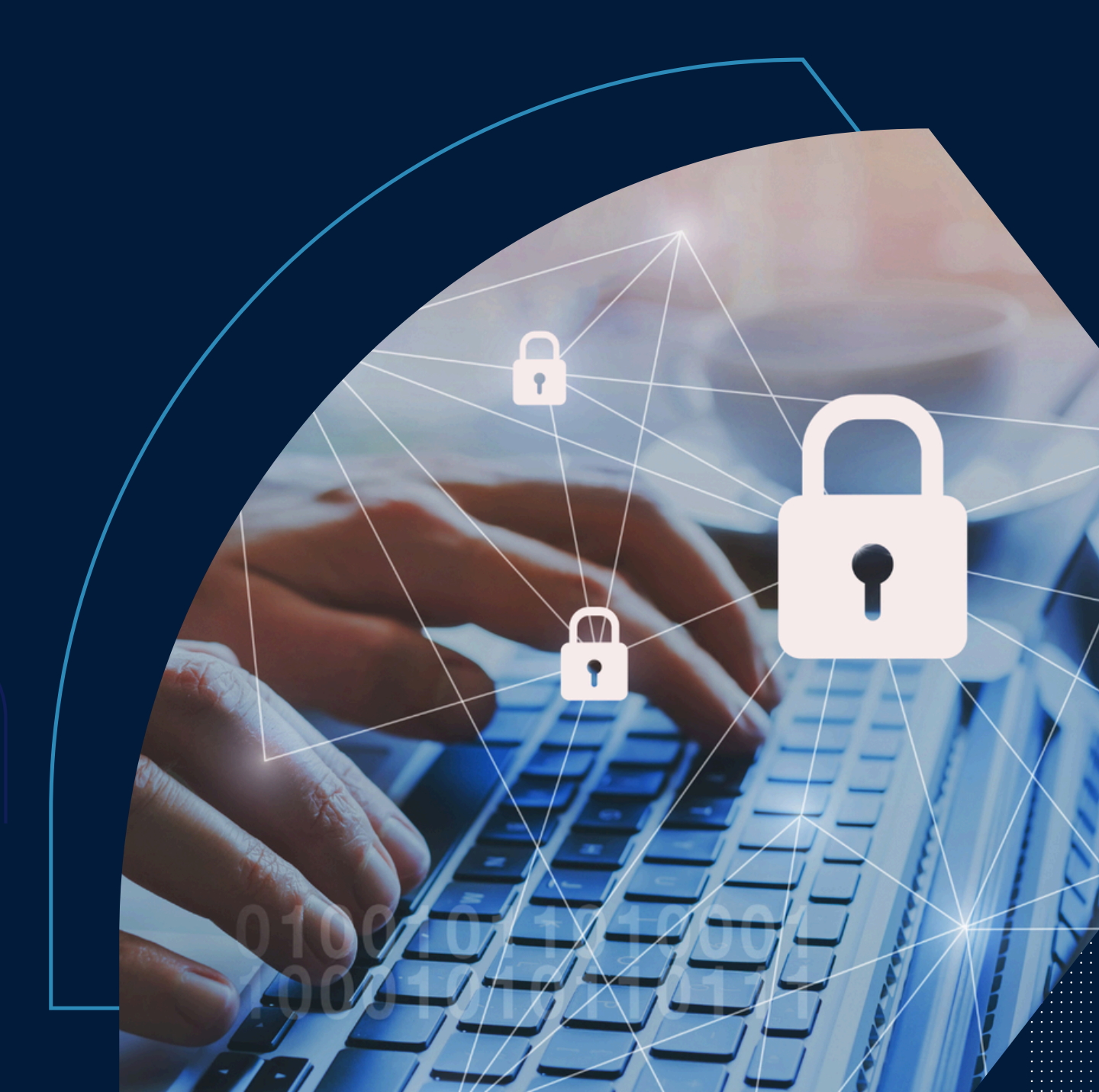

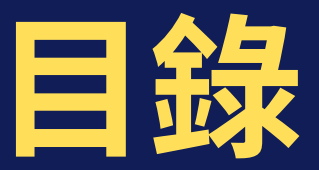

- 1. 用戶開通第一步,驗證4項身分資訊…
- 2. 用戶開通操作步驟
- 3.SSO登入會友大廳介紹
  - 3.1.個人基本資料
  - 3.2.裝備紀錄
  - 3.3.奉獻徵信
  - 3.4.小組長專區
- 登入線上徵信,或申請開通
   (含二次驗證介紹)

例外功能Q&A
重複申請/開通帳號
驗證失敗/無法開通
變更密碼(請先登入)
忘記/重設密碼

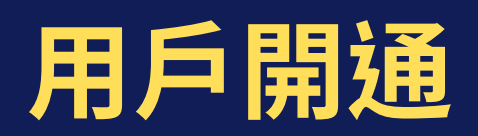

#### **第一步** 請準備以下四項驗證資訊 讓系統把您的資料串起來

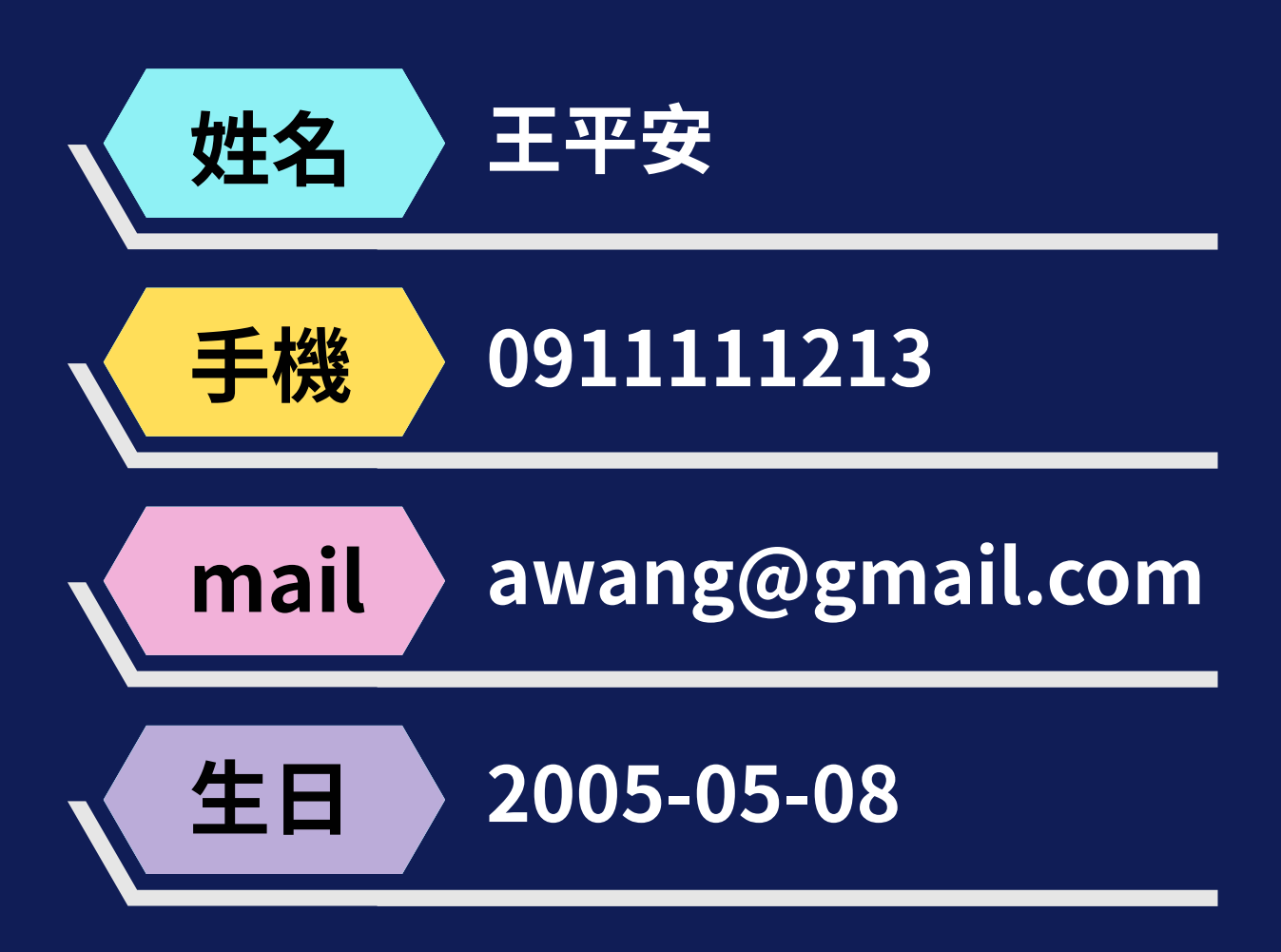

系統核對您的過去紀錄,就能順利串聯

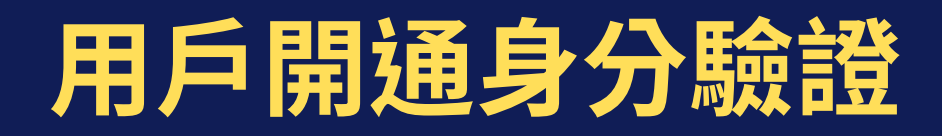

# 開啟手機相機 前往→ https://reurl.cc/qGaRKN

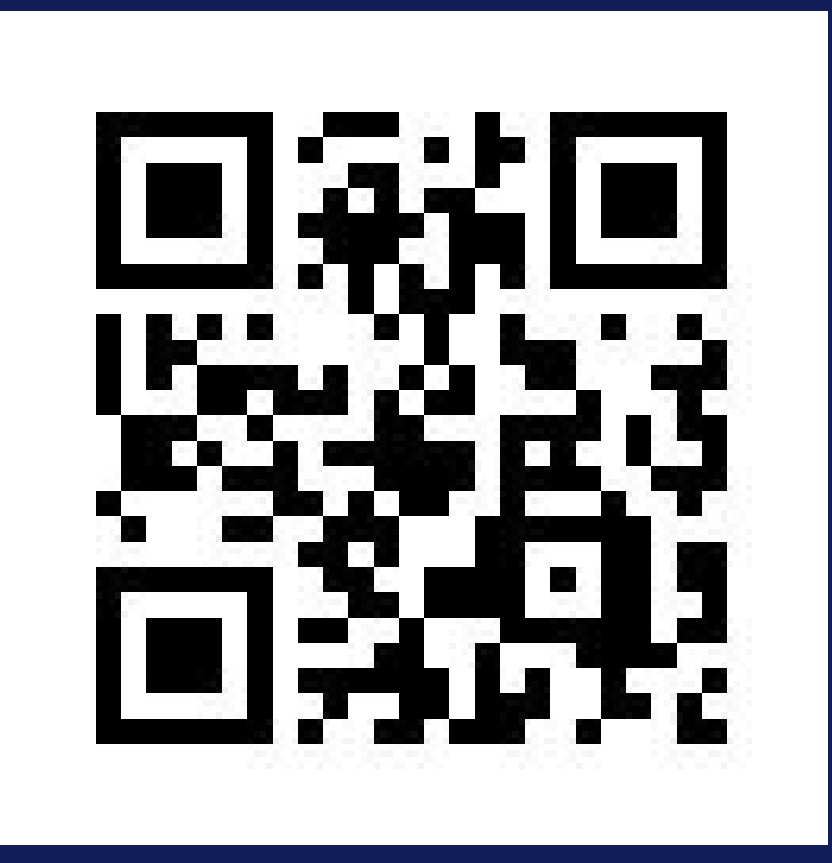

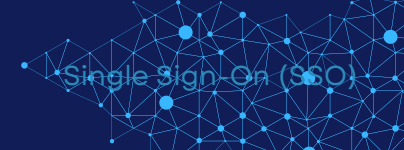

# 用戶開通身分驗證①

## 輸入您登錄的 Email / 姓名 / 手機 /出生年月日 注意:Email 將是您未來的登入帳號

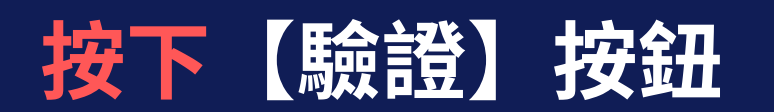

|       | SSO單一登入系統        |            |
|-------|------------------|------------|
|       | 用戶開通身分驗證         |            |
|       | 操作手冊             |            |
| Email | awang@gmail.com  |            |
|       | 提醒:Email 將作為您的登入 | 、帳號·請正確填寫。 |
| 姓名    | 王平安              |            |
| 手機    | 0911111213       |            |
| 生日    | 2005/05/08       |            |
|       | 驗證               |            |

# 用戶開通身分驗證2

# 驗證成功,提示設定密碼 輸入2次相同密碼後,按下登入

#### 注意 【Email 即是您未來登入的帳號】 【密碼長度至少6個英文數字組合】

|           | 用戶開通身分驗證               |          |
|-----------|------------------------|----------|
|           | 操作手冊                   |          |
| *Email    | amu@gmail.com          |          |
|           | 提醒:Email 將作為您的登入<br>寫。 | 、帳號・請正確填 |
| •姓名       | 王平安                    |          |
| ●手機       | 0911111213             |          |
| *生日       | 1                      |          |
|           | 10 12                  |          |
| * 465 Std | alleu@gmail.com        |          |
| *密碼       |                        |          |
|           | 密碼長度至少為6個字元且包          | 含英文和數字・  |
| 崔認密碼      |                        |          |
|           |                        |          |

Single Sign On (SEO)

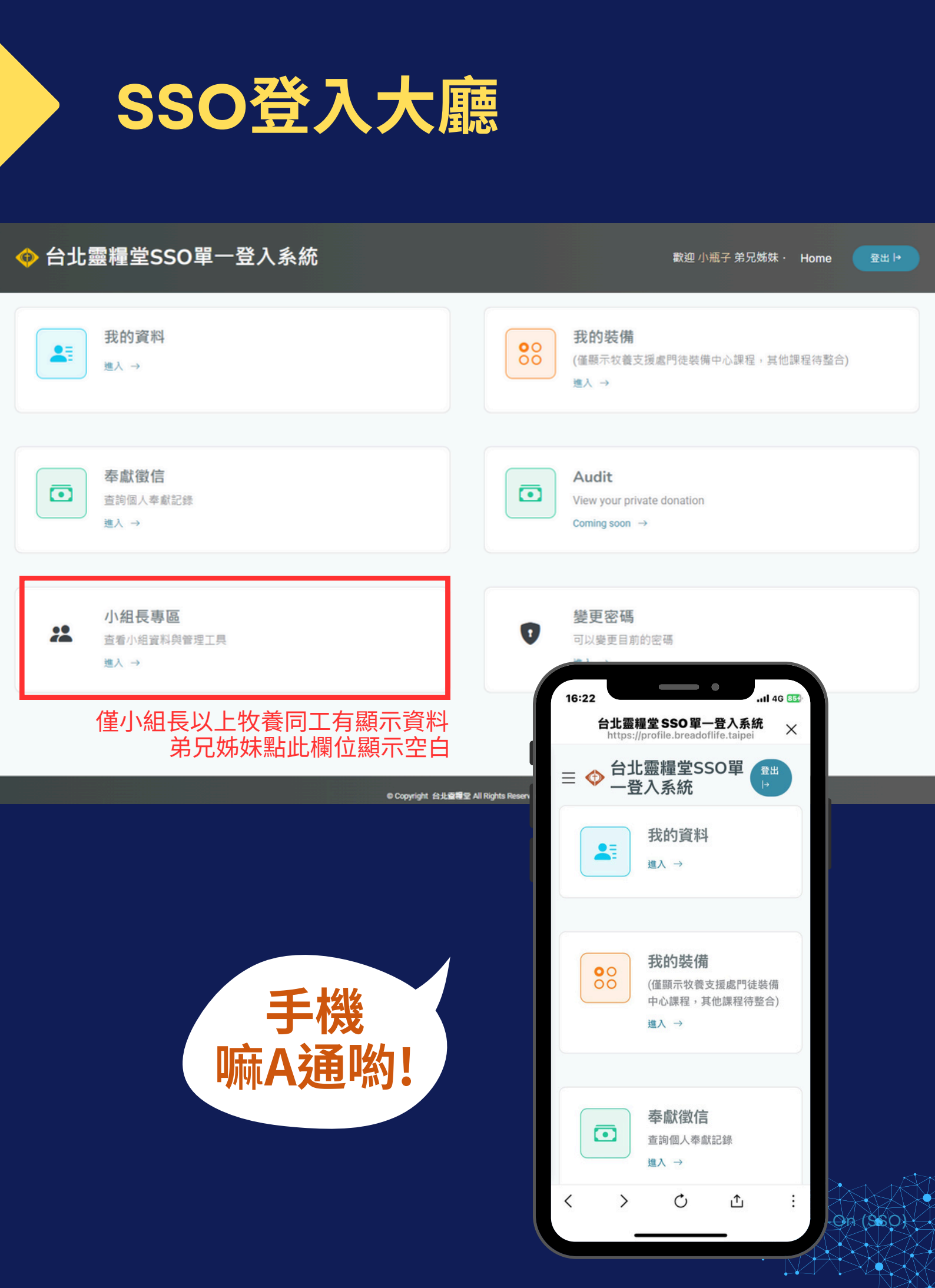

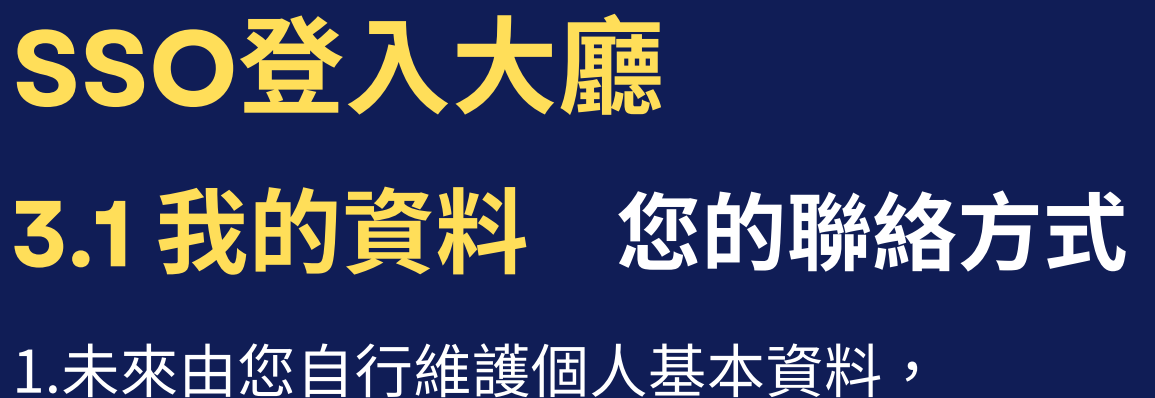

您可視需要調整教會與您聯繫的方式。 2.小組資訊為無法修改欄位,由教會系統維護。

|                 | 個人   | 資料   |      |
|-----------------|------|------|------|
| 我的資料            | 我的装備 | 奉獻設定 | 奉獻徵信 |
| 我的資料            |      |      |      |
| 真實姓名            |      |      |      |
| 王平安             |      |      |      |
| 暱稱              |      |      |      |
|                 |      |      |      |
| 性別<br>○ 男 ○ 女   |      |      |      |
| 生日              |      |      |      |
| 2005/05/08      |      |      |      |
| 帳號              |      |      |      |
| awang@gmail.com |      |      |      |
| 行動電話            |      |      |      |
| 0911111213      |      |      |      |
| 市話              |      |      |      |
| (00)0000000     |      |      |      |
| 聯络地址            |      |      |      |
| 牧區              |      |      |      |
| AC00000-成人      |      |      |      |
| 小组              |      |      |      |
| ACP0200-王平安     |      |      |      |

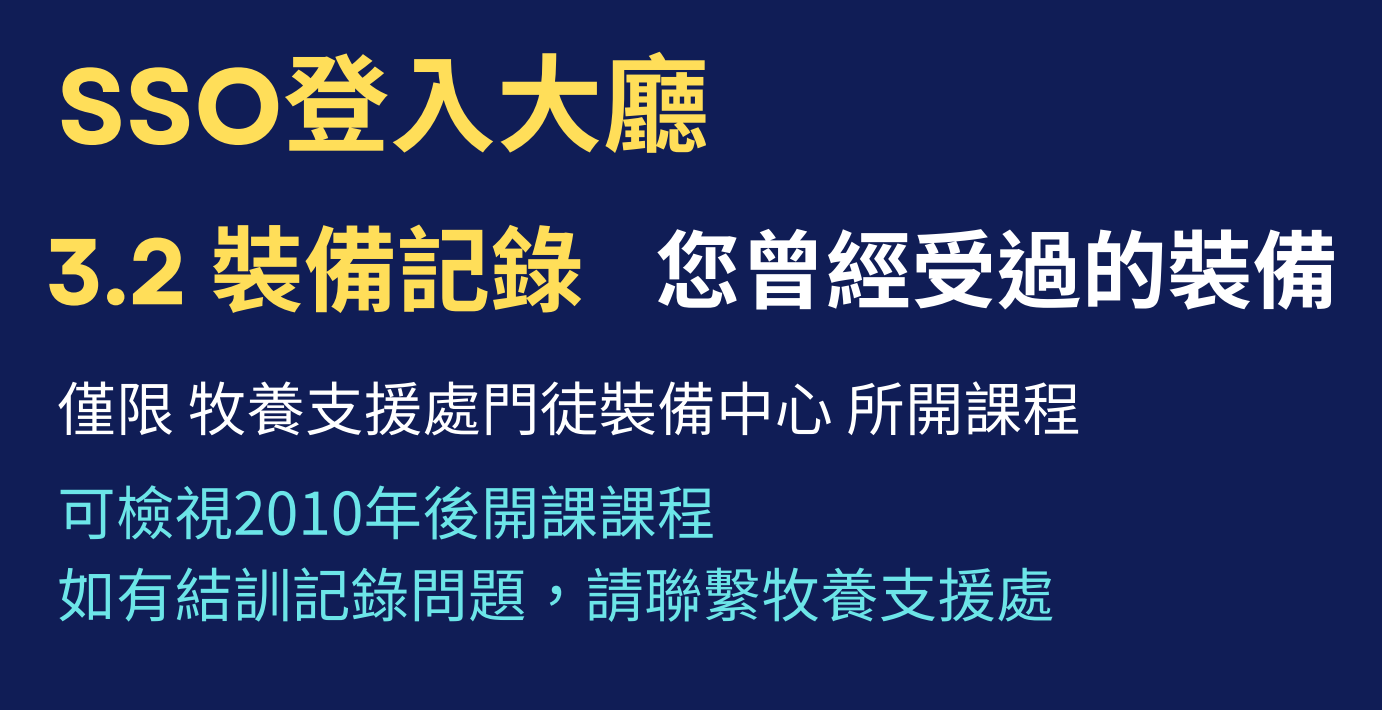

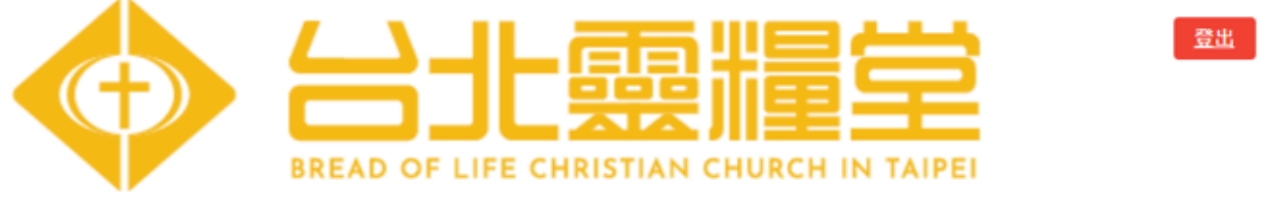

個人資料

| 基本資料 | 装備紀錄 | 奉獻設定 | 我的奉獻 |
|------|------|------|------|
|      |      |      |      |

#### 装備紀錄

| 搜尋訓練紀鋒        |            |    |          |  |  |
|---------------|------------|----|----------|--|--|
| 所有狀態          |            |    |          |  |  |
| 國出 Excel 重新整理 |            |    |          |  |  |
| 訓練名稱          | 日期 ▼       | 狀態 | 教師/團隊    |  |  |
| 青年牧區   蒙福人生   | 2016/04/18 | 完成 | 青年牧區教牧團隊 |  |  |
| 60週年堂慶        | 2014/10/25 | 完成 |          |  |  |
| 靈糧全球代表大會      | 2014/10/22 | 完成 |          |  |  |
|               |            |    |          |  |  |

• Single 3ign On (S60)

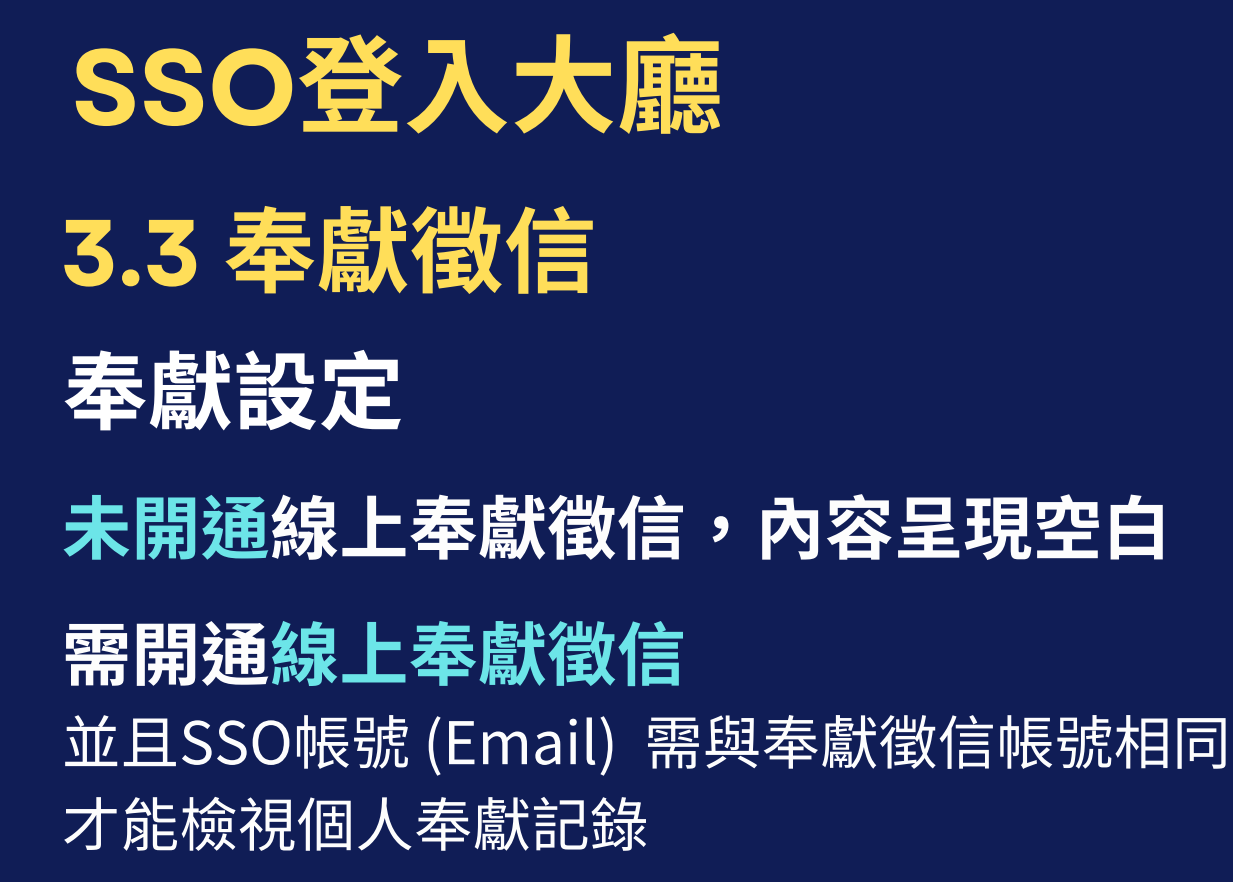

|                          | H<br>BREAD OF LIFE CHRISTIAN CHURCH IN TAIPEI<br>個人資料 | <b>12:</b>                     |
|--------------------------|-------------------------------------------------------|--------------------------------|
| 基本資料                     | Raill ddin:                                           | 我的如此                           |
| 8載設定                     |                                                       |                                |
| 友描號                      |                                                       |                                |
| 020600                   |                                                       | 如未芯的SSO帳號 (Email)              |
| 4献姓名                     |                                                       | <u> </u>                       |
| - D                      |                                                       |                                |
| 19 /0 /18                |                                                       | 系統無法串連檢視奉獻記錄                   |
| 1倍地址                     |                                                       | <b>走</b> 战犯亡的击灾全晤二应占           |
|                          |                                                       | 举<br><br><br>本<br><br><br><br> |
| 网络手機                     |                                                       |                                |
| 09 00 00                 |                                                       |                                |
| 塔Email                   |                                                       |                                |
| b @ com                  |                                                       |                                |
| 編輯號                      |                                                       |                                |
| 14 1                     |                                                       |                                |
| 77個號                     |                                                       |                                |
| 否和法人                     |                                                       |                                |
| 是 ③ 否                    |                                                       |                                |
| 子收拢                      |                                                       |                                |
| ●要 ◎ 不要                  |                                                       |                                |
| HER                      |                                                       |                                |
| (接ID                     |                                                       |                                |
| N                        |                                                       |                                |
| 傳題稅局<br>要 ◎ 不要           |                                                       |                                |
| ▲ 以上向回税用中程有限的模位·若用规要,捐放電 | 28回。                                                  |                                |

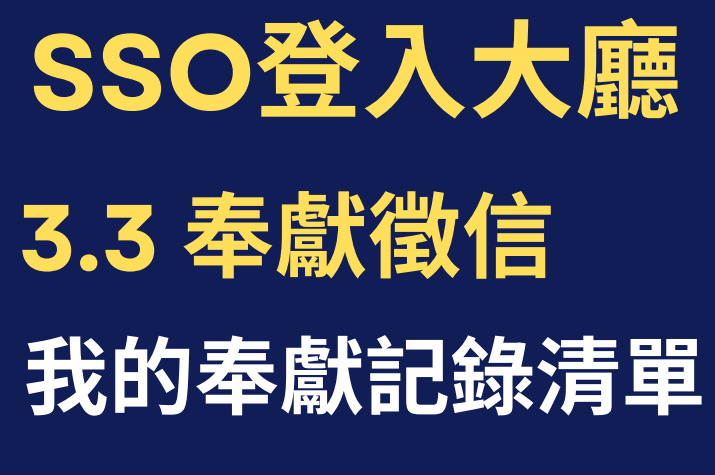

奉獻記錄僅供查詢 如有錯誤或變動 請與財務部聯繫

> SSO帳號 (Email) 需與奉獻徵信帳號相同 且經過二次驗證 (輸入驗證碼) 始能瀏覽個人奉獻記錄

| 登出                                              |                                  |       | 奉獻紀錄  |          |  |
|-------------------------------------------------|----------------------------------|-------|-------|----------|--|
| 未經財務部查核之奉獻資料不<br>您的奉獻金額:<br>奉獻統計區間:2025/05/01~; | 颠示,若有繁急做信需求,敬請咨詢财務<br>2025/05/31 | · 部 · |       |          |  |
| G                                               | <b>O</b> 2025-05                 |       |       |          |  |
| 2024/09/30                                      | 3,100                            | 信用卡   | +-72  |          |  |
| 2024/09/01                                      | 3,000                            | 值用卡   | +-04  |          |  |
| 2024/08/01                                      | 100                              | 信用卡   | +-==# |          |  |
| 2024/07/01                                      | 3,100                            | 信用卡   | +-==# |          |  |
| 2023/12/01                                      | 100                              | 信用卡   | 宣致奉獻  | 收據號碼:23  |  |
| 2023/12/01                                      | 2,900                            | 信用卡   | +-==# | 收據號碼:23= |  |
| 2023/11/01                                      | 100                              | 信用卡   | +-==# | 收據號碼:23  |  |
| 2023/10/03                                      | 900                              | 信用卡   | +-==  | 收據號碼:25= |  |
| 2023/09/01                                      | 2,900                            | 信用卡   | +-==# | 收據號碼:23  |  |
| 2023/08/03                                      | 2,                               | 信用卡   | +-==# | 收據號碼:23  |  |
| 2023/07/16                                      | 2,900                            | 值用卡   | +-==# | 收據號碼:23  |  |
| <b>ft</b>                                       | 1                                | •     | ۶     | 0        |  |

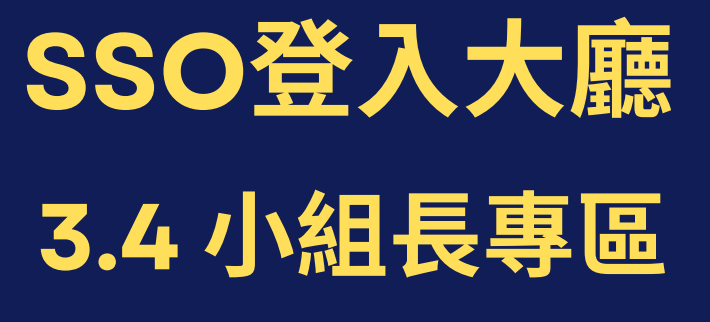

#### 僅限小組長以上牧養同工才顯示

| 🚸 台北 | 靈糧堂SSO單一                        | 登入系統  |     |                  | 歡迎 小瓶子 弟兄姊妹 ・ Home                                   |
|------|---------------------------------|-------|-----|------------------|------------------------------------------------------|
|      | <b>我的資料</b><br>進入 →             |       |     | <b>0</b> 0<br>00 | <b>我的裝備</b><br>(僅顯示牧養支援處門徒裝備中心課程,其他課程待整合)<br>這入 →    |
|      | <b>奉獻徵信</b><br>查詢個人奉獻記錄<br>進入 → |       |     |                  | Audit<br>View your private donation<br>Coming soon → |
| *    | 小組長專區<br>查看小組資料與管理工具<br>進入→     |       |     | Ø                | <b>變更密碼</b><br>可以變更目前的密碼<br>進入 →                     |
|      |                                 |       |     |                  |                                                      |
| #    | 小組編號                            | 小組名稱  | 管理  |                  | 區牧管理                                                 |
| 1    | ACP0201                         | 王00   | 進入→ |                  | 小組編號 <b>ACP02~</b> 進入 →                              |
| 限    | 小組長登入管                          | 理、回報聚 | 會人數 | 限區牧              | 助理、區牧登入瀏覽牧區概況                                        |

• Single Sign On (960)

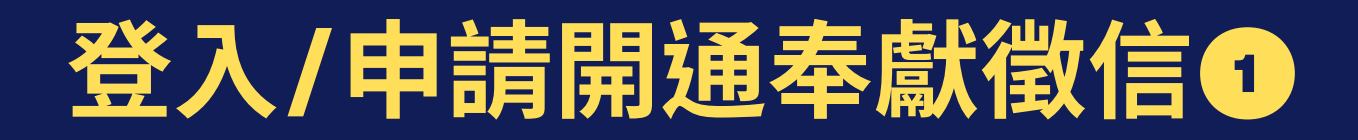

## 請直接點選 [奉獻徵信]

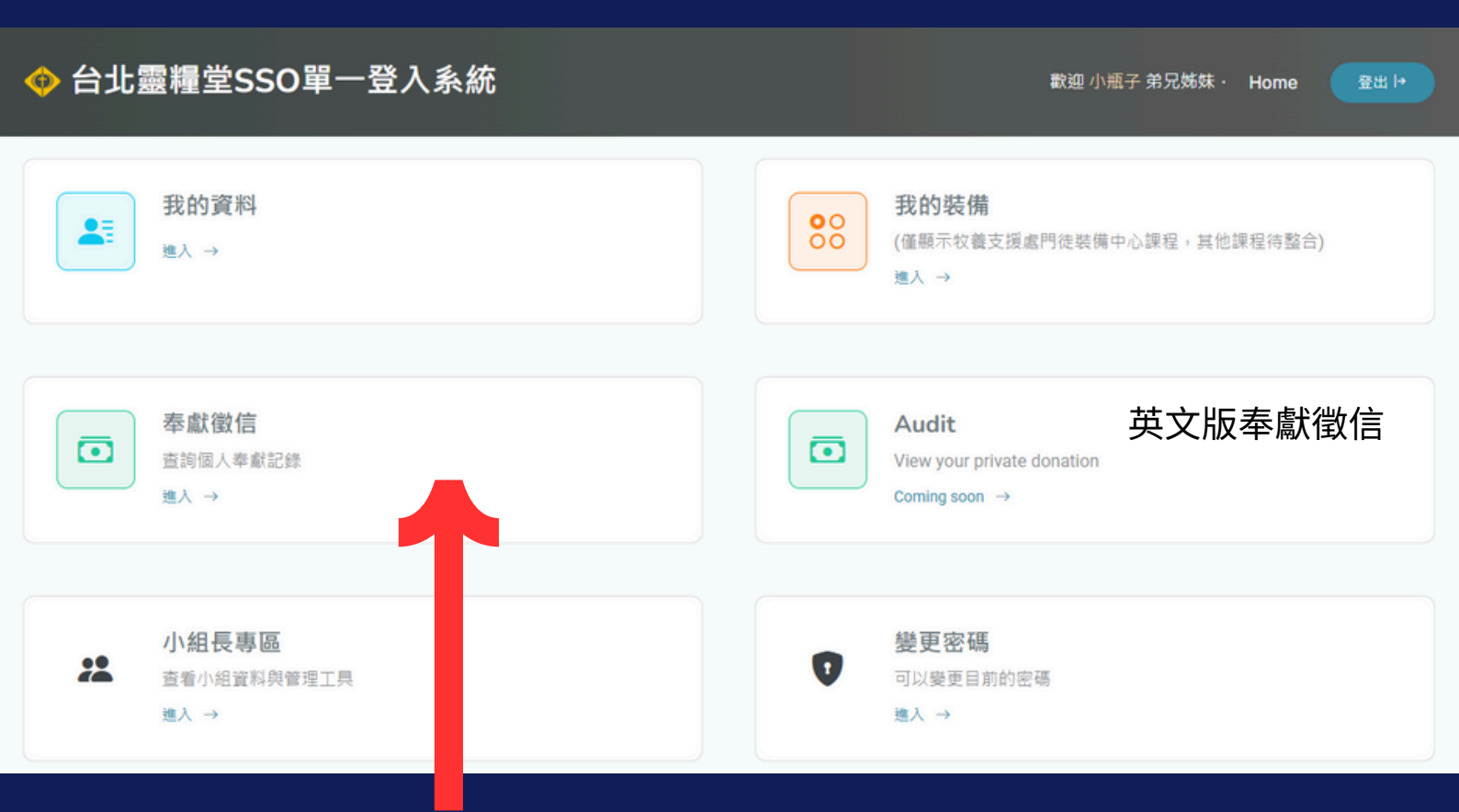

#### 按下【奉獻徵信】按鈕 系統會啟動「二次驗證」 如未開通線上徵信 系統會引導前往申請的頁面

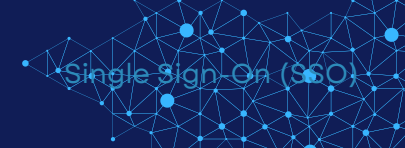

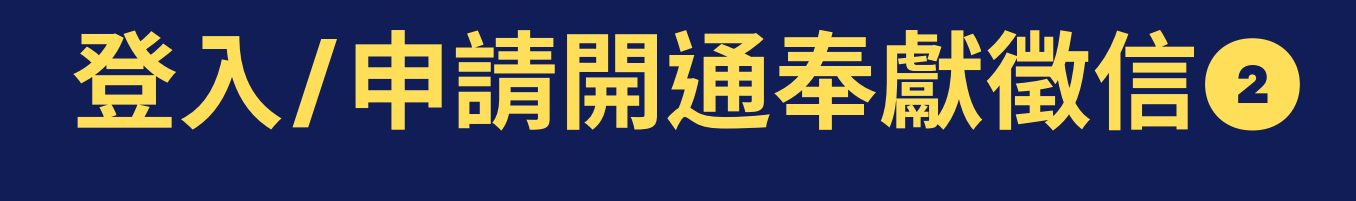

# 為保護個人財務相關資訊 每次點入奉<mark>獻徵信</mark>都會二次驗證

1.請收Email 或 簡訊,取得、輸入驗證碼 系統會將驗證碼寄到你的帳號Email以及行動電話

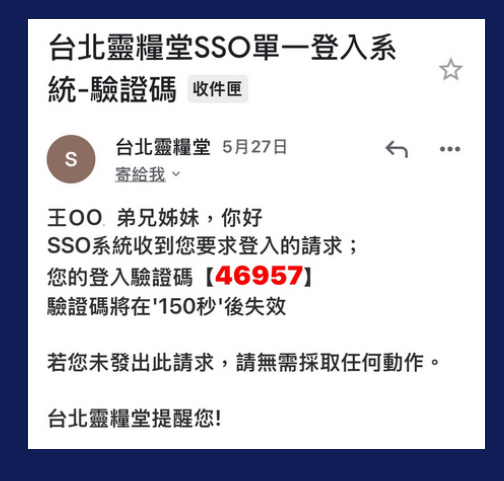

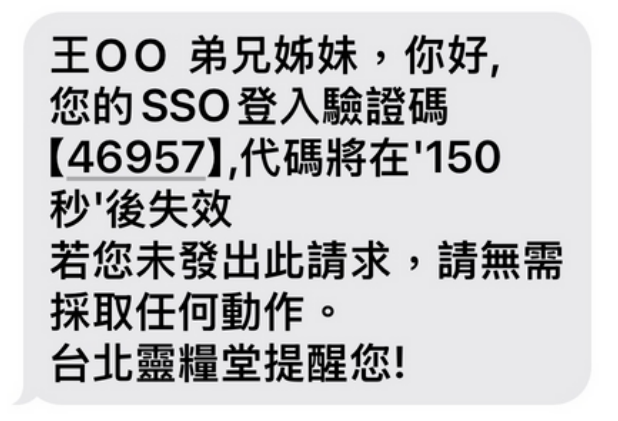

2. 輸入驗證碼 系統將進行判斷 帳號是否開通線上徵信

|                                                    | 二次驗證 |  |  |  |  |  |
|----------------------------------------------------|------|--|--|--|--|--|
| 請查看Email(I**@*******m)以及手機(09*****==>)收到的驗證碼<br>哦I |      |  |  |  |  |  |
| 4 6 9 5 7                                          |      |  |  |  |  |  |
| 剩餘時間: 4:00                                         |      |  |  |  |  |  |
| 驗證                                                 |      |  |  |  |  |  |
| 重新發送驗證碼                                            |      |  |  |  |  |  |
|                                                    |      |  |  |  |  |  |

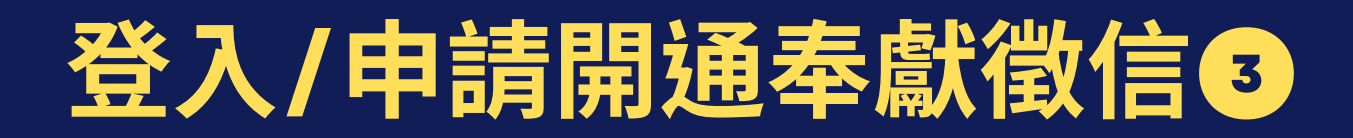

## 系統驗證您已開通線上徵信

會自動引導進入線上徵信系統

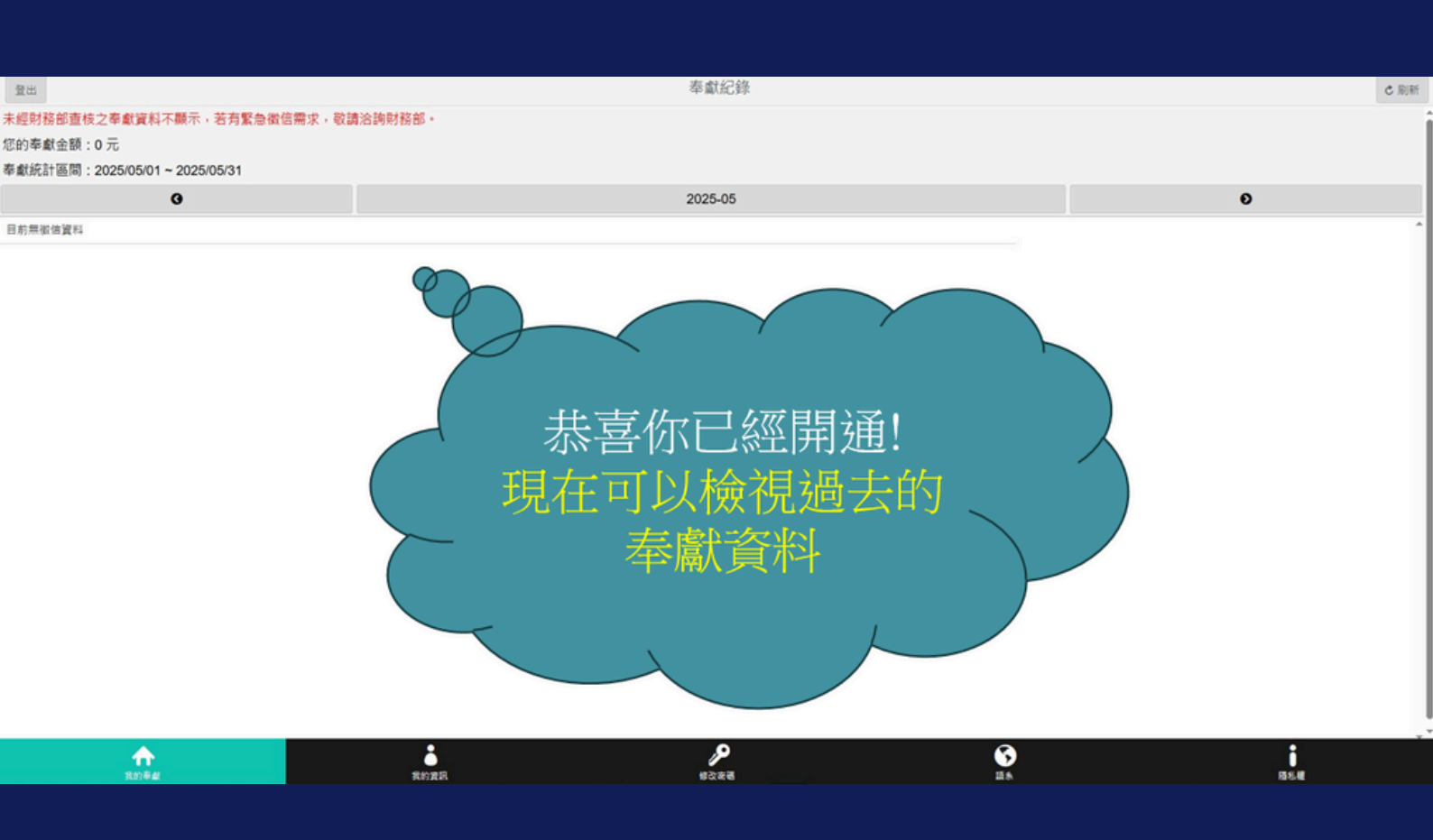

# 登入/申請開通奉獻徵信④

### 系統驗證您未開通線上徵信

系統會自動邀請您申請開通線上徵信。 請按照步驟填寫表單開通。

設定奉獻徵信帳號 (Email) 需與SSO帳號相同,奉獻記錄才能導入

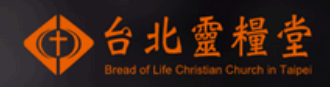

講師完成就平安,錄上奉獻徵告開放申請釋:
論程安全又聽單,只要留下您的
1. 實實姓名
2. 身分脂漿(快速實核)
3. Email(快速實核)
4. \* 再機變(網路安全有保障)
變供完整的資訊,幫助我們核對您的身分,
若資料石碗,找一型兩核准開遞,
若資料石號,我們會擊過營進石核則以保障個實安全!

|           |          | 2              | 3    |  |
|-----------|----------|----------------|------|--|
| 會友資料      | ¥i       | a in iR        | 制制中計 |  |
|           |          |                |      |  |
| 申請人:請填寫原留 | 基本資料,以核對 | 身分             |      |  |
| 真實姓名 *    |          |                |      |  |
| 身分證字號     |          |                |      |  |
| 原留身分證字號*  |          |                |      |  |
|           | ኾ        | -步 <b>&gt;</b> |      |  |
|           |          | 上頁             |      |  |
|           |          |                |      |  |
|           |          |                |      |  |
|           |          |                |      |  |
|           |          |                |      |  |
|           |          |                |      |  |

聯絡電話: ┗ (02)2362-3022 🔒 (02)2366-0180

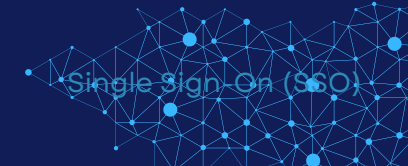

# 重複申請/開通帳號

# 輸入您的 Email / 姓名 / 手機 /出生年月日 按下【驗證】按鈕 系統若發現您已有帳號,畫面會提示

您已經有帳號了, 只要使用先前申請的帳號登入即可, 無需重新註冊!

| acces  | ss.breadoflife.taipei 顯示                 |   |  |  |  |
|--------|------------------------------------------|---|--|--|--|
| 您已經    | 您已經有帳號了,只要使用先前申請的帳號登入即可,無機重新註冊!          |   |  |  |  |
|        | 確定                                       |   |  |  |  |
|        | BREAD OF LIFE CHRISTIAN CHURCH IN TAIPEI |   |  |  |  |
|        | SSO單一登入系統                                |   |  |  |  |
|        | 用戶開通身分驗證                                 |   |  |  |  |
|        | 操作手册                                     |   |  |  |  |
| *Email |                                          |   |  |  |  |
|        | 提醒:Email 將作為您的登入帳號,請正確填寫。                |   |  |  |  |
| *姓名    |                                          |   |  |  |  |
| *手機    |                                          |   |  |  |  |
| *生日    |                                          | D |  |  |  |
|        | 提醒:生日請填【西元】                              |   |  |  |  |
|        | 驗證                                       |   |  |  |  |
|        |                                          |   |  |  |  |
|        |                                          |   |  |  |  |
|        |                                          |   |  |  |  |

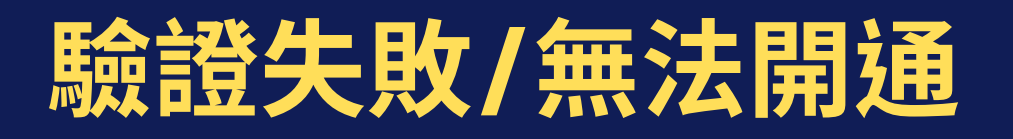

## 當您忘記或輸入錯誤的 Email、姓名、手機門號、出生年月日

## 系統會顯示驗證失敗通知

可來信SSO客服 查詢登入Email

更新或補齊四項 身分驗證資料

#### 驗證失敗通知

資料不全或錯誤,請洽【SSO客服團隊】更新。

#### SSO客服團隊

- 聯絡信箱:ssohelp@breadoflife.taipei
- 聯絡電話:(02)2362-3022
  - 牧養資料相關: 分機 8293、8223
  - 徵信資料相關: 分機 8674、8626
- 聯絡時段:週一至週五上午9:00~12:00、下午1:30~5:30

回上頁

若有任何疑問,請依上述聯絡方式與我們聯繫,謝謝。

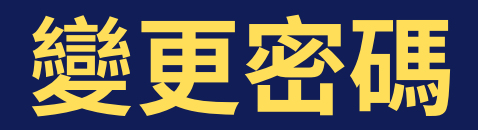

# 至SSO大廳 輸入你的舊密碼,並設定新密碼 定期變更密碼,保護個資安全。

🗇 台北靈糧堂SSO單一登入系統

| 歡迎 | 弟兄姊妹· | Home |
|----|-------|------|
|----|-------|------|

變更密碼

為了您的帳號安全,請定期更新您的密碼

| 0                                                                                  | 請輸入目前密碼                                  |   |
|------------------------------------------------------------------------------------|------------------------------------------|---|
| 新密码                                                                                | <b>R</b> 0                               |   |
| 0                                                                                  | 請輸入新密碼                                   |   |
| <ul> <li>數字</li> <li>長度</li> </ul>                                                 | :<br>至少6個字元                              |   |
| <ul> <li>         數字</li> <li>         長度</li> <li>         確認         </li> </ul> | :<br>至少6個字元<br>新密碼                       |   |
| • 數字<br>· 長<br>· 長<br>· 長<br>· 長<br>· 長<br>· 長<br>· 長<br>· 長                       | :<br>室少6個字元<br>新密碼<br>請再次輸入新密碼           | ٩ |
| <ul> <li>數字</li> <li>●</li> <li>●</li> <li>●</li> <li>●</li> </ul>                 | :<br>室少6個字元<br>新密碼<br>請再次輸入新密碼<br>● 確認變更 | ٢ |

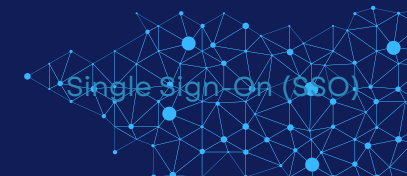

# 忘記/重設密碼❶ 偶爾在登入時,突然忘記密碼?!

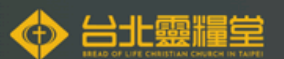

#### SSO單一登入系統

|                                             | 登入                |
|---------------------------------------------|-------------------|
|                                             |                   |
| No. And And And And And And And And And And | 杨號*               |
|                                             | LLC@gmail.com     |
|                                             | 密碼•               |
|                                             |                   |
|                                             | 申請開通 忘記室碼 操作手册 登入 |
|                                             |                   |
|                                             |                   |
|                                             | 詰按下這裡             |
|                                             | 明政下连任             |
|                                             |                   |
|                                             |                   |
|                                             |                   |

• Single sign On (960)

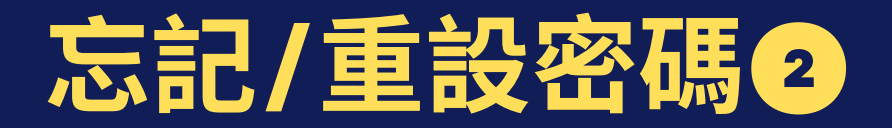

# 輸入您登入帳號Email 然後按下【忘記密碼】

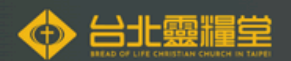

#### SSO單一登入系統

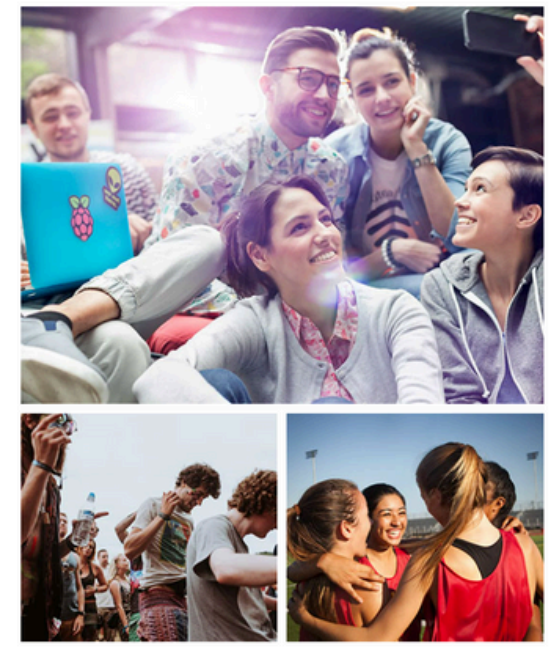

#### 忘記密碼

請填寫您申請開通帳號的電子信箱, 來說將卷送【重設密碼連結信】請您重設密碼, 如您記登入帳號(電子信箱) 請來信ssohelp@breadoflife.taipei

帳號\* Email

忘日

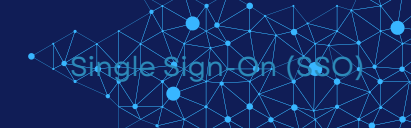

# 忘記/重設密碼 ᢃ

## 系統提醒您前往信箱

【提示】 重新設定密碼的頁面連結 已經送到 Email(<u>j\*y@xxxx-xx.com</u>) 請在8分鐘內重設您的密碼!!

#### 意即請到信箱去收 email!

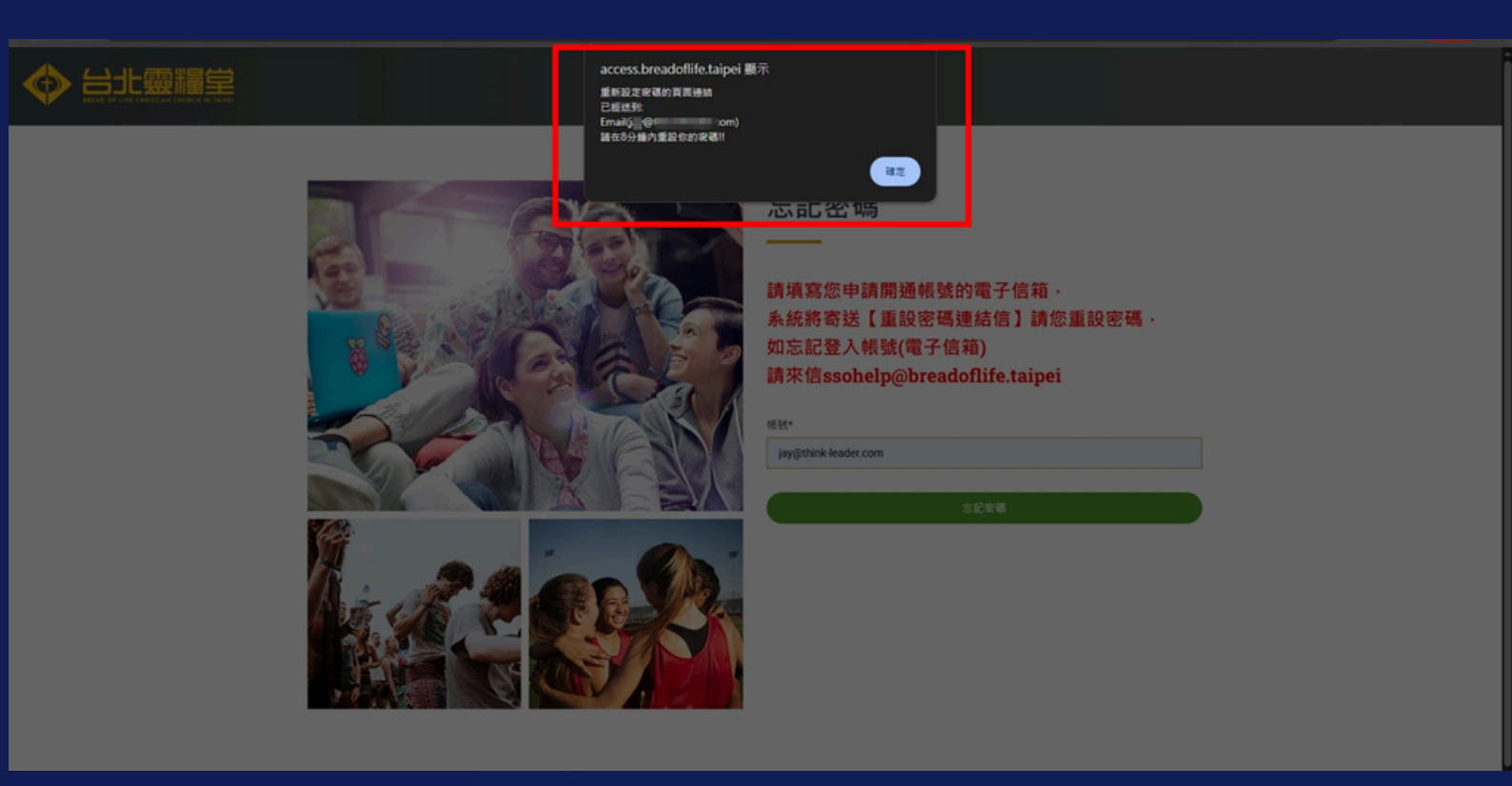

# 忘記/重設密碼④ 請按照信件指示按下連結 點擊 Email(j\*y@xxxx-xx.com) 重新設定密碼的頁面連結

請在8分鐘內重設您的密碼!!

#### 台北靈糧堂SSO單一登入系統-重新設定密碼(外部) » W件匣 ×

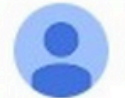

台北靈糧堂 <prog-service@breadoflife.taipei> 寄給 我 ▼

弟兄姊妹,你好 SSO系統收到您要求重新設定密碼的請求; 這是重新設定密碼的頁面連結【<u>https://reurl.cc/e</u> 請點擊重新設定,頁面將在'8分鐘'後失效。

若您未發出此請求,請無需採取任何動作。

台北靈糧堂提醒您!

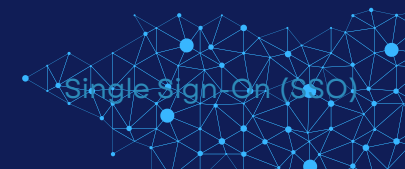

請按這裡

# 忘記/重設密碼❺

Email的連結會帶您來這裡 重新設定新密碼 記得輸入2次一樣的密碼

【提示】設定密碼成功,即可再次登入 這時候按下確定,就會前往登入頁

| access.breadoflife.taipei 顯示<br>設定被碼成功但可以再次登入I |
|------------------------------------------------|
| Bace   Bace   Bace   Bace                      |

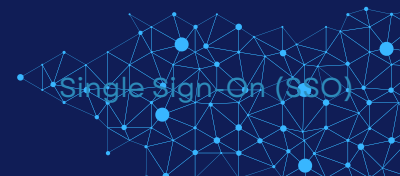

# 有問題嗎? 歡迎與我們聯絡。

聯絡信箱:ssohelp@breadoflife.taipei

服務時段

週一至週五上午9:00~12:00、下午1:30~5:30 服務電話 (02)2362-3022 牧養相關:分機 8293、8223 徵信相關:分機 8674、8626

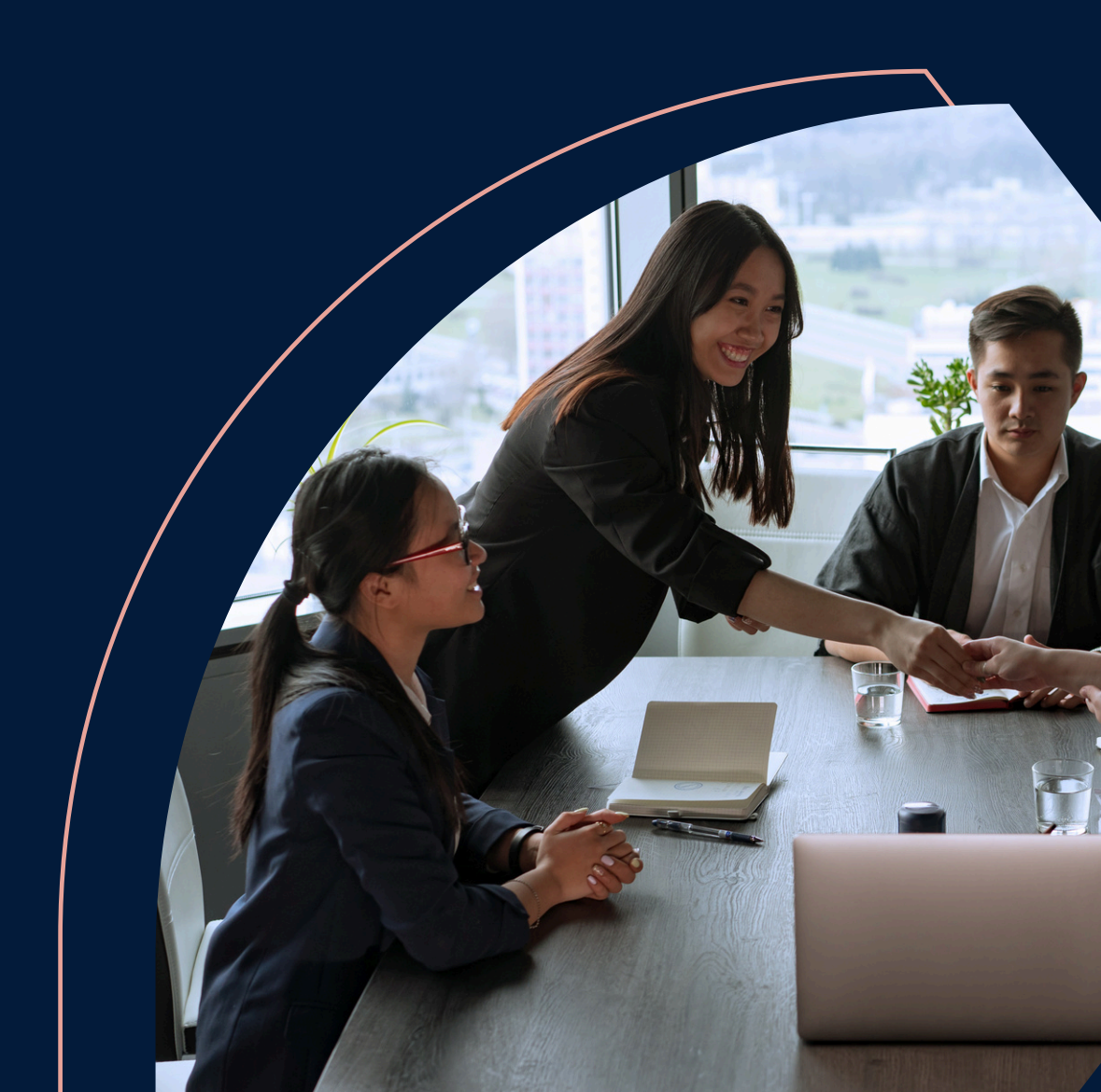